Mazda North American Operations Irvine, CA 92618-2922

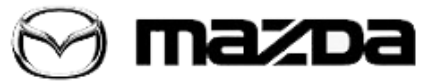

Subject:

MAZDA CONNECTED SERVICES - FREQUENTLY ASKED QUESTIONS (FAQ) Service Alert No.: SA-007/20

Last Issued: 10/19/2020

# **BULLETIN NOTES**

This service alert supersedes the previously issued service alert listed below. The changes are noted in Red text.

| Previous Service<br>Alert | Date(s) Issued:                                                                                                    |
|---------------------------|----------------------------------------------------------------------------------------------------|
| SA-007/20                 | 09/29/20, 08/03/20, 06/16/20, 05/22/20, 05/18/20, 04/14/20,04/06/20, 03/11/20,<br>03/06/20, 02/27/20, 02/18/20 and01/10/20 |
| SA-054/19                 | 12/17/19 and 12/06/19                                                                                                    |

## APPLICABLE MODEL(S)/VINS

2019-2021 Mazda3 2020-2021 CX-30 2021 CX-5 2021 CX-9

# DESCRIPTION

# Frequently Asked Questions (FAQ)

#### Index

General Questions Setup and Getting Started Registration / Enrollment WI-FI General Information WI-FI How-To WI-FI Trial Period Interacting With The App Service Issues Troubleshooting Reception Level Inspection Dealer Processes Conditions for Remote Engine Start Will Not Function

#### Page **1** of **25**

**CONSUMER NOTICE:** The information and instructions in this bulletin are intended for use by skilled technicians. Mazda technicians utilize the proper tools/ equipment and take training to correctly and safely maintain Mazda vehicles. These instructions should not be performed by "do-it-yourselfers." Customers should not assume this bulletin applies to their vehicle or that their vehicle will develop the described concern. To determine if the information applies, customers should contact their nearest authorized Mazda dealership. Mazda North American Operations reserves the right to alter the specifications and contents of this bulletin without obligation or advance notice. All rights reserved. No part of this bulletin may be reproduced in any form or by any means, electronic or mechanical---including photocopying and recording and the use of any kind of information storage and retrieval system ---without permission in writing.

#### Conditions for Remote Engine Start Function Will turn engine OFF Educational Videos Resources

#### **General Questions**

| FAQ                                                                                  | Answer                                                                                                    |  |
|--------------------------------------------------------------------------------------|----------------------------------------------------------------------------------------------------|--|
| What is included in<br>Connected Services?                                           | Like a personal assistant for your Mazda, access your vehicle's health report, remotely start your engine, lock and unlock the doors and more through the MyMazda app on your mobile device. All complimentary for the first three (3) years of ownership. The vehicle can also be equippped with in-car Wi-Fi capabilities and provide access to emergency services like automatic 911 dialing and roadside assistance.                                                                                          |  |
| What benefits come<br>with Connected<br>Services?                                    | <ul> <li>Connected Services utilizes a built-in cellular data connection between the vehicle and the MyMazda smartphone app, offering remote access to a variety of great features, including:</li> <li>Monitoring your vehicle status from nearly anywhere</li> <li>Remotely starting your vehicle from much farther away than key-fob-activated remote start systems</li> <li>Using Vehicle Finder to more easily find your vehicle; especially helpful when parked in a large, crowded parking lot.</li> </ul> |  |
| On which vehicles is<br>Connected Services<br>available?                             | Connected Vehicle Services are available on the applicable models shown at the beginning of this Service Alert.<br>Other models to feature Connected Services have yet to be announced.                                                                                                    |  |
| How do I know my<br>Mazda supports<br>Connected Services?                            | Applicable models (all trims) support Connected Services. Signal strength can be<br>checked on the Mazda Connect center display.<br>On the Mazda Connect home screen, go to "Navigation" or "Entertainment" and<br>look for the telematics icon at the bottom right of the screen.                                                                                                    |  |
| Is Connected Services<br>available on manual<br>transmission<br>vehicles?            | Yes, Connected Services features are available on manual transmission vehicles.<br>However, the remote engine start/stop feature is not available for manual<br>transmission vehicles.                                                                                                    |  |
| When will the free<br>Connected Services<br>and Wi-Fi trial<br>periods be activated? | At time of RDR.<br>In the case of an RDR reversal, Mazda's systems will identify the final retail sales<br>date for that VIN and restart the clock for the 3-year free trial.                                                                                                    |  |

#### Page **2** of **25**

**CONSUMER NOTICE:** The information and instructions in this bulletin are intended for use by skilled technicians. Mazda technicians utilize the proper tools/ equipment and take training to correctly and safely maintain Mazda vehicles. These instructions should not be performed by "do-it-yourselfers." Customers should not assume this bulletin applies to their vehicle or that their vehicle will develop the described concern. To determine if the information applies, customers should contact their nearest authorized Mazda dealership. Mazda North American Operations reserves the right to alter the specifications and contents of this bulletin without obligation or advance notice. All rights reserved. No part of this bulletin may be reproduced in any form or by any means, electronic or mechanical---including photocopying and recording and the use of any kind of information storage and retrieval system ---without permission in writing.

| When can I get      | Available 10/16/2020. After CSP06completion, Connected Service can be activated |
|---------------------|---------------------------------------------------------------------------------|
| Connected Service   | via the MyMazda app after entering the VIN and reading the entire disclaimer    |
| for my 2019 Mazda3? | before checking "I Agree".                                                      |

# Setup and Getting Started

| FAQ                                                          | Answer                                                                                                    |                                                                                                  |
|--------------------------------------------------------------|----------------------------------------------------------------------------------------------------|--------------------------------------------------------------------------------------------------|
| Is it mandatory to<br>enroll in Connected<br>Services?       | No, it is an optional service. However, if you do want<br>to use Connected Services features, enrollment via<br>the MyMazda app is required.                                                                                                    | A V T<br>Connected Services Enrollment<br>For their to contact March Connected Ferriors<br>EXAMP |
| How can I opt out of<br>Connected<br>Services?               | If you are enrolled in Connected Services, you may<br>unsubscribe at any time via the MyMazda app, using<br>the following directions:<br>1. Go to "hamburger menu" (i.e., three vertical lines<br>icon) on the top right of the app screen<br>2. Tap MyMazda<br>3. Tap My Vehicle<br>4. Tap on "more options menu" (i.e., three vertical<br>dots icon) on the top right of the app screen<br>5. Tap on "Unsubscribe Connected Services"<br>6. Confirm pop-up warning message | Add Vehicle +<br>Edit Vehicle Ø<br>Unsubscribe Connected Services Ø                              |
| Is there a<br>subscription fee for<br>Connected<br>Services? | Yes. While Connected Services is complimentary for the the original vehicle purchase date (i.e., RDR date), the The subscription fee after the complimentary period h                                                                                                    | ne initial three (3) years from<br>re is a fee after the 3 years.<br>has yet to be determined.   |
| What data does<br>Connected Services<br>collect?             | <ul> <li>Connected Services collects a variety of data, including Information at registration:</li> <li>1. Personal information <ol> <li>Name</li> <li>Address</li> <li>Phone Number</li> <li>Email</li> </ol> </li> </ul>                                                                                                    | g:                                                                                               |

Page **3** of **25** 

**CONSUMER NOTICE:** The information and instructions in this bulletin are intended for use by skilled technicians. Mazda technicians utilize the proper tools/ equipment and take training to correctly and safely maintain Mazda vehicles. These instructions should not be performed by "do-it-yourselfers." Customers should not assume this bulletin applies to their vehicle or that their vehicle will develop the described concern. To determine if the information applies, customers should contact their nearest authorized Mazda dealership. Mazda North American Operations reserves the right to alter the specifications and contents of this bulletin without obligation or advance notice. All rights reserved. No part of this bulletin may be reproduced in any form or by any means, electronic or mechanical---including photocopying and recording and the use of any kind of information storage and retrieval system ---without permission in writing.

|                    | 2. Vehicle Information                                                                                                    |  |
|--------------------|----------------------------------------------------------------------------------------------------|--|
|                    | 1. Vehicle Identification Number (VIN)                                                                                                    |  |
|                    | 2. Year Model                                                                                                    |  |
|                    | 3. Current Mileage                                                                                                    |  |
|                    | 4. Miles Driven per Day                                                                                                    |  |
|                    | 5. Driving Condition                                                                                                    |  |
|                    | 6. Preferred Dealer                                                                                                    |  |
|                    | Data transmitted from vehicle:                                                                                                    |  |
|                    | 1. Event of an Accident                                                                                                    |  |
|                    | 1. Location of accident                                                                                                    |  |
|                    | 2. Status of vehicle                                                                                                    |  |
|                    | 2. Vehicle Warning Events                                                                                                    |  |
|                    | 1. Location where vehicle warning was issued                                                                                                    |  |
|                    | 2. Status of vehicle                                                                                                    |  |
|                    | 3. Vehicle Status                                                                                                    |  |
|                    | 1. When the vehicle is turned off, the vehicle sends out status information                                                                                                    |  |
|                    | including fuel level, oil condition and warning lights                                                                                                    |  |
|                    | Smartphone Device:<br>1. IMEI (device ID) at login for security purposes<br>For more information:<br>Connected Services Terms Conditions<br>Connected Services Privacy Policy<br>O(Important Nation (Secondary Driver)                   |  |
|                    |                                                                                                    |  |
|                    |                                                                                                    |  |
|                    |                                                                                                    |  |
|                    |                                                                                                    |  |
|                    | CV Important Notice (Secondary Driver)                                                                                                    |  |
| How does           | Personal information is collected at the time of MyMazda app registration,<br>including name, address, telephone number, email address and VIN. For more<br>information on the data collected by Connected Services, please refer to the |  |
| Connected Services | Connected Services Terms Conditions and Privacy Policy.                                                                                                    |  |
| collect customer   | Connected Services Terms Conditions                                                                                                    |  |
| data?              | Connected Services Privacy Policy                                                                                                    |  |
|                    | CV Important Notice (Secondary Driver)                                                                                                    |  |
|                    | Anonymized information may be used for product quality, data analysis, research                                                                                                    |  |
| What does Mazda    | Connected Services refer to the Connected Services Terms Conditions and Privacy                                                                                                    |  |
| do with data       | Policy. For more information on the data collected by Connected Services, refer to                                                                                                    |  |
| collected by       | the Connected Services Terms Conditions and Privacy Policy.                                                                                                    |  |
| Connected          | Connected Services Terms Conditions                                                                                                    |  |
| Services?          | Connected Services Privacy Policy                                                                                                    |  |
|                    | CV Important Notice (Secondary Driver)                                                                                                    |  |
| Will my data be    | All personal information and information that indirectly enables the customer                                                                                                    |  |
| deleted when I     | identification will be deleted. Anonymized information may be used for product                                                                                                    |  |
| unsubscribe from   | quality, data analysis, research, and product development. For example, data                                                                                                    |  |
|                    |                                                                                                    |  |

#### Page 4 of 25

**CONSUMER NOTICE:** The information and instructions in this bulletin are intended for use by skilled technicians. Mazda technicians utilize the proper tools/ equipment and take training to correctly and safely maintain Mazda vehicles. These instructions should not be performed by "do-it-yourselfers." Customers should not assume this bulletin applies to their vehicle or that their vehicle will develop the described concern. To determine if the information applies, customers should contact their nearest authorized Mazda dealership. Mazda North American Operations reserves the right to alter the specifications and contents of this bulletin without obligation or advance notice. All rights reserved. No part of this bulletin may be reproduced in any form or by any means, electronic or mechanical---including photocopying and recording and the use of any kind of information storage and retrieval system ---without permission in writing.

| Connected<br>Services?                                                   | transmitted from your vehicle, such as Customer ID ar utilized by Mazda after being disconnected from the c | nd VIN, will be stored and ustomer information. |
|--------------------------------------------------------------------------|----------------------------------------------------------------------------------------------------|-------------------------------------------------|
| If I sell my Mazda,<br>will the next owner<br>be able to see my<br>data? | No, the new vehicle owner will not be able to view<br>any of the previous owner's data.                     | MO SERVICE RECORDS ADD SERVICE RECORD           |

# **Registration / Enrollment**

| FAQ                                                         | Answer                                                                                                    |                                                               |
|-------------------------------------------------------------|----------------------------------------------------------------------------------------------------|---------------------------------------------------------------|
| What if I'm already<br>registered for a MyMazda<br>account? | If you're already registered for a MyMazda account, you can simply enroll another eligible vehicle to take advantage of Connected Services.                                                                                                    |                                                               |
| How do I activate<br>Connected Services?                    | You can activate a Connected Services-equip<br>MyMazda app. You will need to add your VIN<br>disclaimer and check "I Agree" or "I Disgree.                                                                                                    | pped Mazda vehicle via the<br>N and then read the entire<br>" |
| How do I enroll my<br>vehicle in Connected<br>Services?     | <ol> <li>After registering for a MyMazda account,<br/>the Select Vehicle screen will appear. Tap<br/>"Add Vehicle" and follow the onscreen<br/>instructions to add your vehicle.</li> <li>To enroll in Connected Services, tap<br/>"Enroll" on the "My Vehicles" screen.</li> <li>On the Connected Services Enrollment<br/>screen, tap Start to begin the enrollment<br/>process.</li> </ol> | B 30 III IIIIIIIIIIIIIIIIIIIIIIIIIIIIIII                      |

#### Page 5 of 25

**CONSUMER NOTICE**: The information and instructions in this bulletin are intended for use by skilled technicians. Mazda technicians utilize the proper tools/ equipment and take training to correctly and safely maintain Mazda vehicles. These instructions should not be performed by "do-it-yourselfers." Customers should not assume this bulletin applies to their vehicle or that their vehicle will develop the described concern. To determine if the information applies, customers should contact their nearest authorized Mazda dealership. Mazda North American Operations reserves the right to alter the specifications and contents of this bulletin without obligation or advance notice. All rights reserved. No part of this bulletin may be reproduced in any form or by any means, electronic or mechanical---including photocopying and recording and the use of any kind of information storage and retrieval system ---without permission in writing.

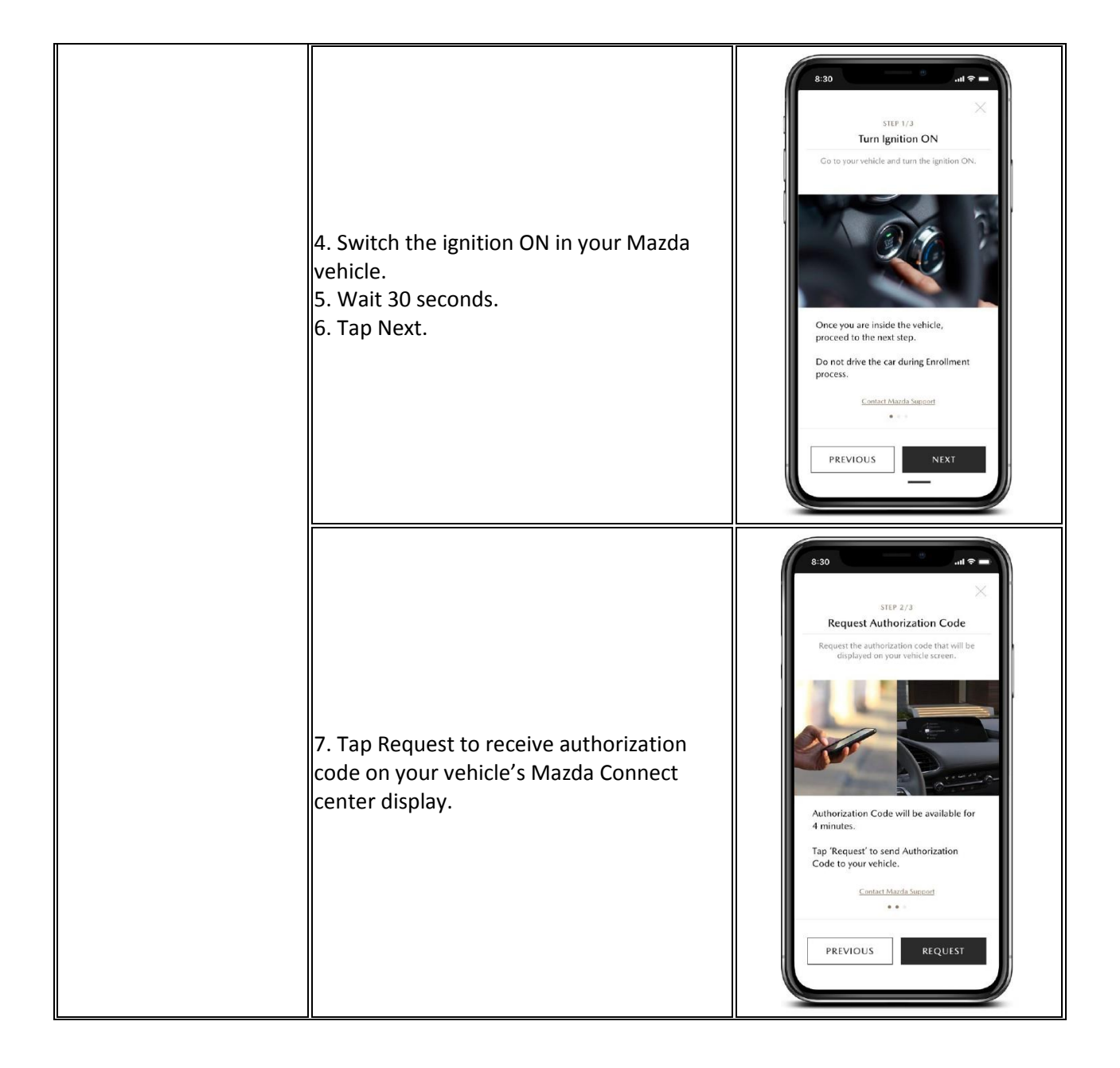

#### Page 6 of 25

**CONSUMER NOTICE:** The information and instructions in this bulletin are intended for use by skilled technicians. Mazda technicians utilize the proper tools/ equipment and take training to correctly and safely maintain Mazda vehicles. These instructions should not be performed by "do-it-yourselfers." Customers should not assume this bulletin applies to their vehicle or that their vehicle will develop the described concern. To determine if the information applies, customers should contact their nearest authorized Mazda dealership. Mazda North American Operations reserves the right to alter the specifications and contents of this bulletin without obligation or advance notice. All rights reserved. No part of this bulletin may be reproduced in any form or by any means, electronic or mechanical---including photocopying and recording and the use of any kind of information storage and retrieval system ---without permission in writing.

|                                                                                                    | <ul> <li>8. Enter the authorization code in the MyMazda app, then tap Submit.</li> <li>NOTE: If the authorization code was not received, check the reception level strength on the mobile device and vehicle.</li> <li>SeeReception Level Inspection. If weak, move to a location with good strength and retry.</li> <li>9. After enrollment is successfully processed and the vehicle is connected, you will receive a push notification.</li> </ul> | 8:30       STEP 3/3         Enter Authorization Code       Step 3/3         Please enter the authorization code displayed       Step 3/3         5       2       5       1       7       8         5       2       5       1       7       8         Delay receive the code?       \$15500         Here code is not working or date not approx. please.         By receiving if or throwing or date not approx. please.         By receiving if or throwing to the not approx. please.         By receiving if or throwing to the not approx. please.         By receiving if or throwing to the not approx. please.         By receiving if or throwing to the not approx.         By receiving if or throwing to the not approx.         By receiving if or throwing to the not approx.         By receiving if or throwing to the not approx.         By receiving if or throwing to the not approx.         By receiving if or throwing to the not approx.         By receiving if or throwing to the not approx.         By receiving if or throwing to the not approx.         By receiving if or throwing to the not approx.         By receiving if or throwing to the not approx.         By receiving if or throwing to the not approx.         By receiving if or throwing tor the not approx.         By receiving |
|----------------------------------------------------------------------------------------------------|----------------------------------------------------------------------------------------------------|----------------------------------------------------------------------------------------------------|
| How do I enroll a new<br>vehicle in Connected<br>Services?                                                     | Simply take the following steps to enroll<br>another vehicle in Connected Services:<br>1. From the MENU, tap MyMazda<br>2. Tap My Vehicle<br>3. On the Action tab, tap Add Vehicle<br>4. Tap Scan VIN and scan barcode with your<br>camera OR, if the barcode cannot be<br>scanned, tap Manually Enter VIN and enter<br>the VIN<br>5. Tap VALIDATE                                                                                                    |                                                                                                    |
| What should I do when I<br>see a "(400C04)" error<br>message when I try to<br>enroll in Connected<br>Services? | Wait several minutes and try again.                                                                                                    | 400C04         For         For           400C04         For         For           For         For         For           Concell(Cv02200056541867918)         OK           Concelled Services Enrollment         Top Start to unroll Mada Connected Services.           START         START                                                                                                    |

#### Page **7** of **25**

**CONSUMER NOTICE**: The information and instructions in this bulletin are intended for use by skilled technicians. Mazda technicians utilize the proper tools/ equipment and take training to correctly and safely maintain Mazda vehicles. These instructions should not be performed by "do-it-yourselfers." Customers should not assume this bulletin applies to their vehicle or that their vehicle will develop the described concern. To determine if the information applies, customers should contact their nearest authorized Mazda dealership. Mazda North American Operations reserves the right to alter the specifications and contents of this bulletin without obligation or advance notice. All rights reserved. No part of this bulletin may be reproduced in any form or by any means, electronic or mechanical---including photocopying and recording and the use of any kind of information storage and retrieval system ---without permission in writing.

| Do I need an internet<br>connection to access<br>Connected Services?                                             | Yes. The MyMazda app will not work without an internet connection.                                                                                                    |                                                                                                    |
|----------------------------------------------------------------------------------------------------|----------------------------------------------------------------------------------------------------|----------------------------------------------------------------------------------------------------|
| When pairing the<br>MyMazda app to a<br>vehicle, does the<br>authorization code<br>expire?                       | Yes, the code expires after 5 minutes. If it<br>has expired, you can request a new<br>authorization code via the MyMazda app.<br>Simply return to Connected Services<br>Enrollment, proceed to the step "Request<br>Authorization Code," then tap "Request."                                                                                                    | <text><text><section-header><section-header><section-header><section-header><section-header><section-header><section-header><section-header><text></text></section-header></section-header></section-header></section-header></section-header></section-header></section-header></section-header></text></text> |
| What is the difference<br>between the two-way<br>authorization<br>validation code and the<br>authorization code? | <ol> <li>While both codes are for security purposes,</li> <li>Validation Code: Used for two-way auth<br/>into your MyMazda app account. This co<br/>device via SMS. You will enter your valid<br/>after receiving it via SMS during the app</li> <li>Authorization Code: Used to pair your N<br/>This code is sent to the vehicle's head-un<br/>authorization code in to the MyMazda a<br/>vehicle's head-unit display during Conne</li> </ol> | they work differently:<br>entication when you initially sign<br>ode is sent to the your smartphone<br>ation code in to the MyMazda app<br>registration process.<br>AyMazda account to the vehicle.<br>nit display. You will then enter the<br>pp after confirming it on the<br>ected Services enrollment.       |
| What Connected Services<br>functions can be accessed<br>in Guest Mode?                                           | You can SIMULATE Connected Services funct<br>connected to a vehicle) by simply selecting "<br>app login screen. Then, select applicable veh<br>Services features like Remote Start and Vehi<br>app.<br>Guest Mode also provides helpful features, i<br>recommended maintenance schedule, manu<br>Assistance and a variety of other Menu optic<br>Register for a MyMazda account and enroll i<br>experience the full suite of features.         | tions in Guest Mode (not<br>Guest Mode" from the MyMazda<br>ticle to see how Connected<br>cle Status look on the MyMazda<br>ncluding dealer search,<br>tals and guides, Roadside<br>ons.<br>n Connected Services to                                                                                             |
| Can multiple users be<br>registered under the<br>same email address?                                             | No, additional users must use email address<br>the MyMazda app and MyMazda Web.                                                                                                    | es that are not currently used on                                                                                                    |
| What about loaner<br>vehicles? Will the<br>Connected Services<br>functions be activated?                         | Connected Services functions can easily be a<br>the MyMazda app, even a loaner. If a custon<br>their phone, after returning the loaner, the o<br>override at any time via MyMazda app.                                                                                                    | ctivated on applicable models via<br>ner utilizing the loaner activates<br>dealer (or next customer) can                                                                                                    |

Page 8 of 25

**CONSUMER NOTICE:** The information and instructions in this bulletin are intended for use by skilled technicians. Mazda technicians utilize the proper tools/ equipment and take training to correctly and safely maintain Mazda vehicles. These instructions should not be performed by "do-it-yourselfers." Customers should not assume this bulletin applies to their vehicle or that their vehicle will develop the described concern. To determine if the information applies, customers should contact their nearest authorized Mazda dealership. Mazda North American Operations reserves the right to alter the specifications and contents of this bulletin without obligation or advance notice. All rights reserved. No part of this bulletin may be reproduced in any form or by any means, electronic or mechanical---including photocopying and recording and the use of any kind of information storage and retrieval system ---without permission in writing.

|                                                                                                | For security purposes, dealer processes will                                                                                                    | need to be in place to terminate                                                                                                    |
|------------------------------------------------------------------------------------------------|----------------------------------------------------------------------------------------------------|----------------------------------------------------------------------------------------------------|
|                                                                                                | Connected Services from former driver when                                                                                                    | n loaner vehicle is returned.                                                                                                    |
| Can I register more than<br>one vehicle under the<br>same Mazda Connected<br>Services account? | Yes, you can register up to five (5) vehicles<br>under the same account.                                                                                                    | ABD CONTICLE<br>CALL ADD CONTICLE<br>CALL ADD CONTICLE |
| How do I unsubscribe<br>from Connected<br>Services?                                            | If you are subscribed to Connected<br>Services, you may unsubscribe at any time<br>via the MyMazda app, using the following<br>directions:<br>1. Go to "hamburger menu" (i.e., three<br>vertical lines icon) on the top right of the<br>app screen<br>2. Tap MyMazda<br>3. Tap My Vehicle<br>4. Tap on "more options menu" (i.e., three<br>vertical dots icon) on the top right of the<br>app screen<br>5. Tap on "Unsubscribe Connected<br>Services"<br>6. Confirm pop-up warning message           | A V VIIII<br>VIIII<br>VIIIII<br>VIIII<br>VIIII<br>VIIII<br>VIIII<br>VIIII<br>VIIIII<br>VIIIII<br>VIIIII<br>VIIIII<br>VIIIII<br>VIIIII<br>VIIIII<br>VIIIII<br>VIIIII<br>VIIIII<br>VIIIII<br>VIIIII<br>VIIIIII<br>VIIIII<br>VIIIII<br>VIIIII<br>VIIIII<br>VIIIII<br>VIIIII<br>VIIIII<br>VIIIII<br>VIIIII<br>VIIIII<br>VIIIII<br>VIIIII<br>VIIIII<br>VIIIII<br>VIIIII<br>VIIIII<br>VIIIII<br>VIIIII<br>VIIIII<br>VIIIII<br>VIIIIII<br>VIIIIII<br>VIIIIII<br>VIIIIII<br>VIIIIIII<br>VIIIIIIII                       |
| How do I delete my<br>vehicle from the<br>MyMazda app?                                         | When parting with a Mazda vehicle that<br>used Connected Services, but you are<br>planning to use another Mazda vehicle,<br>delete the vehicle registration information<br>used by Connected Services via the<br>following steps:<br>1. Tap "My Vehicles" from the MENU<br>2. Tap "Edit Vehicle" from the Action Tab<br>3. Tap [DELETE VEHICLE]<br>4. Read the WARNING carefully, and tap<br>[CONFIRM] if you are sure you wish to<br>delete the vehicle<br>You will automatically be withdrawn from | CONVENTION  CONVENTION  CONVE                                                                                                    |

#### Page **9** of **25**

**CONSUMER NOTICE**: The information and instructions in this bulletin are intended for use by skilled technicians. Mazda technicians utilize the proper tools/ equipment and take training to correctly and safely maintain Mazda vehicles. These instructions should not be performed by "do-it-yourselfers." Customers should not assume this bulletin applies to their vehicle or that their vehicle will develop the described concern. To determine if the information applies, customers should contact their nearest authorized Mazda dealership. Mazda North American Operations reserves the right to alter the specifications and contents of this bulletin without obligation or advance notice. All rights reserved. No part of this bulletin may be reproduced in any form or by any means, electronic or mechanical---including photocopying and recording and the use of any kind of information storage and retrieval system ---without permission in writing.

|                                                                                                    | Connected Services at the same time. As<br>your customer information will remain in<br>the system, if you are planning on using a<br>Connected Services-capable Mazda vehicle<br>afterwards, you can continue using the<br>MyMazda app by registering the vehicle.                                                                                                    |                                                                                                    |
|----------------------------------------------------------------------------------------------------|----------------------------------------------------------------------------------------------------|----------------------------------------------------------------------------------------------------|
| How do I delete my<br>account from the<br>MyMazda app?                                                                                          | You can delete your account from the<br>MyMazda app entirely using the following<br>directions:<br>1. Tap "PROFILE" from the MENU.<br>2. Tap "Edit Profile" from the Action Tab.<br>3. Tap [DELETE ACCOUNT].<br>4. Read the WARNING carefully, and tap<br>[CONFIRM] if you are sure you wish to<br>delete your account. By deleting your<br>account, you are withdrawn from<br>Connected Services automatically, and the<br>vehicle registration information connected<br>to your account is deleted. | Bit       Bit       Bit         Carl and Carl and Carl |
| Does deleting my<br>MyMazda app account<br>cancel my Connected<br>Services subscription?                                                        | Yes, deleting your MyMazda account ends yo<br>Services.                                                                                                    | our subscription to Connected                                                                                                    |
| For subsequent owners<br>of the vehicle, how do we<br>re-register the vehicle to<br>the new owner and shut<br>off data from the first<br>owner? | New owner can simply override the Connect<br>first owner at any point via MyMazda app. N<br>taking over from another owner. The first ov<br>terminated.                                                                                                    | ed Services functionality from the<br>lew owner is alerted that they are<br>vner is notified that services are                                                                                                    |

# WI-FI General Information Applicable Mazda3/CX-30 (Applicable CX-5 and CX-9 available end of October 2020)

| FAQ                       | Answer                                                                                                    |
|---------------------------|----------------------------------------------------------------------------------------------------|
| What is in-vehicle Wi-Fi? | In-vehicle Wi-Fi lets you use your vehicle as a Wi-Fi hotspot so you can<br>connect to the internet and stream media such as music, video and so<br>on. |

#### Page **10** of **25**

**CONSUMER NOTICE:** The information and instructions in this bulletin are intended for use by skilled technicians. Mazda technicians utilize the proper tools/ equipment and take training to correctly and safely maintain Mazda vehicles. These instructions should not be performed by "do-it-yourselfers." Customers should not assume this bulletin applies to their vehicle or that their vehicle will develop the described concern. To determine if the information applies, customers should contact their nearest authorized Mazda dealership. Mazda North American Operations reserves the right to alter the specifications and contents of this bulletin without obligation or advance notice. All rights reserved. No part of this bulletin may be reproduced in any form or by any means, electronic or mechanical---including photocopying and recording and the use of any kind of information storage and retrieval system ---without permission in writing.

|                                                                                                | Yes. You can take advantage of the free trial through:                                                                                                    |
|------------------------------------------------------------------------------------------------|----------------------------------------------------------------------------------------------------|
| Do I need a wireless plan to<br>access the internet with my<br>vehicle's Wi-Fi hotspot?        | <ol> <li>Applicable Mazda3 and CX-30 - Verizon that's good for 2GB or 6<br/>months</li> <li>Applicable CX-5 and CX-9 - ATT that's good for 2GB or 3 months<br/>whichever comes first.</li> </ol>                                                                                                    |
|                                                                                                | After the free trial period, you can sign up to Verizon's/ATT wireless plan to continue services.                                                                                                    |
| How do I set up the in-car Wi-Fi                                                               | The in-car Wi-Fi hotspot is a separate service provided by Verizon/ATT<br>for Mazda vehicles.<br>Verizon will be the service provider for applicable Mazda3 and CX-30<br>vehicles, with all service agreements being made between Verizon                                                            |
| hotspot? (Mazda3 and CX-30) <b>NOTE:</b> Applicable CX-5 and CX-9                              | and the customer.<br>ATT will be the service provider for applicable CX-5 and CX-9 vehicles,<br>with all service agreements being made between ATT and the                                                                                                    |
| vehicles available end of October<br>2020.                                                     | customer.<br>Using your device, discover the vehicle's designated SSID and use the<br>appropriate password to set up. Or, you can check for instructions<br>within MyMazda by accessing QUICK LINKS and tapping "In-Car Wi-<br>Fi."                                                                  |
| Will devices automatically<br>connect to the hotspot after<br>setup?                           | Yes. Following setup, devices within range will automatically connect to the hotspot as long as their Wi-Fi is enabled.                                                                                                    |
| What is the download speed?                                                                    | As the Wi-Fi uses Verizon, your Mazda uses America's largest and<br>most reliable 4G LTE network. Download speeds typically run<br>between 5 and 12 Mbps, with peak download speeds reaching up to<br>50 Mbps.                                                                                       |
| What happens if I reach my Wi-Fi<br>data limit during my subscription?                         | If you reach the limits list below, simply continue services by signing<br>up for Verizon's/ATT's wireless plan. Verizon/ATT offers an unlimited<br>plan for \$20 per month.<br>1. Applicable Mazda3 and CX-30 - 2GB / 6-month free trial<br>2. Applicable CX-5 and CX-9 - 2GB / 3-months free trial |
| How many devices can be<br>connected to the Wi-Fi hotspot at<br>any given time?                | You can connect up to five (5) devices to the Wi-Fi hotspot at a time.                                                                                                    |
| Am I able to check how much<br>data I've used each month once I<br>have a Wi- Fi subscription? | During the free trial, you can monitor how much of the 2GB / 6-<br>month limit was used. If you enroll in Verizon's/ATT's \$20-per-month<br>unlimited plan, there will be no data limit.                                                                                                    |

#### Page **11** of **25**

**CONSUMER NOTICE:** The information and instructions in this bulletin are intended for use by skilled technicians. Mazda technicians utilize the proper tools/ equipment and take training to correctly and safely maintain Mazda vehicles. These instructions should not be performed by "do-it-yourselfers." Customers should not assume this bulletin applies to their vehicle or that their vehicle will develop the described concern. To determine if the information applies, customers should contact their nearest authorized Mazda dealership. Mazda North American Operations reserves the right to alter the specifications and contents of this bulletin without obligation or advance notice. All rights reserved. No part of this bulletin may be reproduced in any form or by any means, electronic or mechanical---including photocopying and recording and the use of any kind of information storage and retrieval system ---without permission in writing.

| Service Alert No.: SA-007/20 | Last Issued: 10/19/2020 |
|------------------------------|-------------------------|
|                              |                         |

| Where will I have Wi-Fi coverage? | Within the United States, Connected Services uses Verizon's network,<br>America's largest and most reliable 4G LTE network. When driving in<br>Canada, roaming is available, with up to 512 MB per day available at<br>2G speeds. |
|-----------------------------------|----------------------------------------------------------------------------------------------------|
| Can an owner use a different Wi-  | No, only Verizon/ATT. This platform is hard-coded to only function                                                                                                    |
| Fi provider than Verizon in the   | with Verizon/ATT services. Consideration is being offered for greater                                                                                                    |
| future?                           | flexibility with future generation platforms.                                                                                                    |

## **WI-FI How-To**

| FAQ                                                      | Answer                                                                                                    |  |
|----------------------------------------------------------|----------------------------------------------------------------------------------------------------|--|
| How do I connect a device to my vehicle's Wi-Fi hotspot? | nect a device to my Using your device, discover the vehicle's designated SSID and use the appropriate password.                                                                                                    |  |
| How do I turn the Wi-Fi hotspot<br>on/off?               | First, access the Wi-Fi Settings menu:<br>1. Select Settings from the Mazda Connect MENU.<br>2. Select Connectivity.<br>3. Select Wi-Fi Settings.<br>From here, you can turn the Wi-Fi off or on. You can also set a<br>designated SSID and password, much like you would with a home<br>router. |  |
| How do I manage my Wi-Fi<br>hotspot password?            | You can manage the Wi-Fi password by following these steps:<br>1. Select Settings from the Mazda Connect home screen.<br>2. Select Connectivity.<br>3. Select Wi-Fi Settings.<br>4. Select Wi-Fi Password to manage the password.                                                                |  |
| What if I forget my Wi-Fi<br>password?                   | You can manage the Wi-Fi password by following these steps:<br>1. Select Settings from the Mazda Connect home screen.<br>2. Select Connectivity.<br>3. Select Wi-Fi Settings.<br>4. Select Wi-Fi Password to manage the password.                                                                |  |

#### **WI-FI Trial Period**

| FAQ                                     | Answer                                                                                            |
|-----------------------------------------|---------------------------------------------------------------------------------------------------|
| How do you<br>begin the<br>Wi-Fi trial? | Any applicable free Wi-Fi trials and monthly subscriptions are handled directly with Verizon/ATT. |

#### Page **12** of **25**

**CONSUMER NOTICE**: The information and instructions in this bulletin are intended for use by skilled technicians. Mazda technicians ulize the proper tools/ equipment and take training to correctly and safely maintain Mazda vehicles. These instructions should not be performed by "do-it-yourselfers." Customers should not assume this bulletin applies to their vehicle or that their vehicle will develop the described concern. To determine if the information applies, customers should contact their nearest authorized Mazda dealership. Mazda North American Operations reserves the right to alter the specifications and contents of this bulletin without obligation or advance notice. All rights reserved. No part of this bulletin may be reproduced in any form or by any means, electronic or mechanical---including photocopying and recording and the use of any kind of information storage and retrieval system ---without permission in writing.

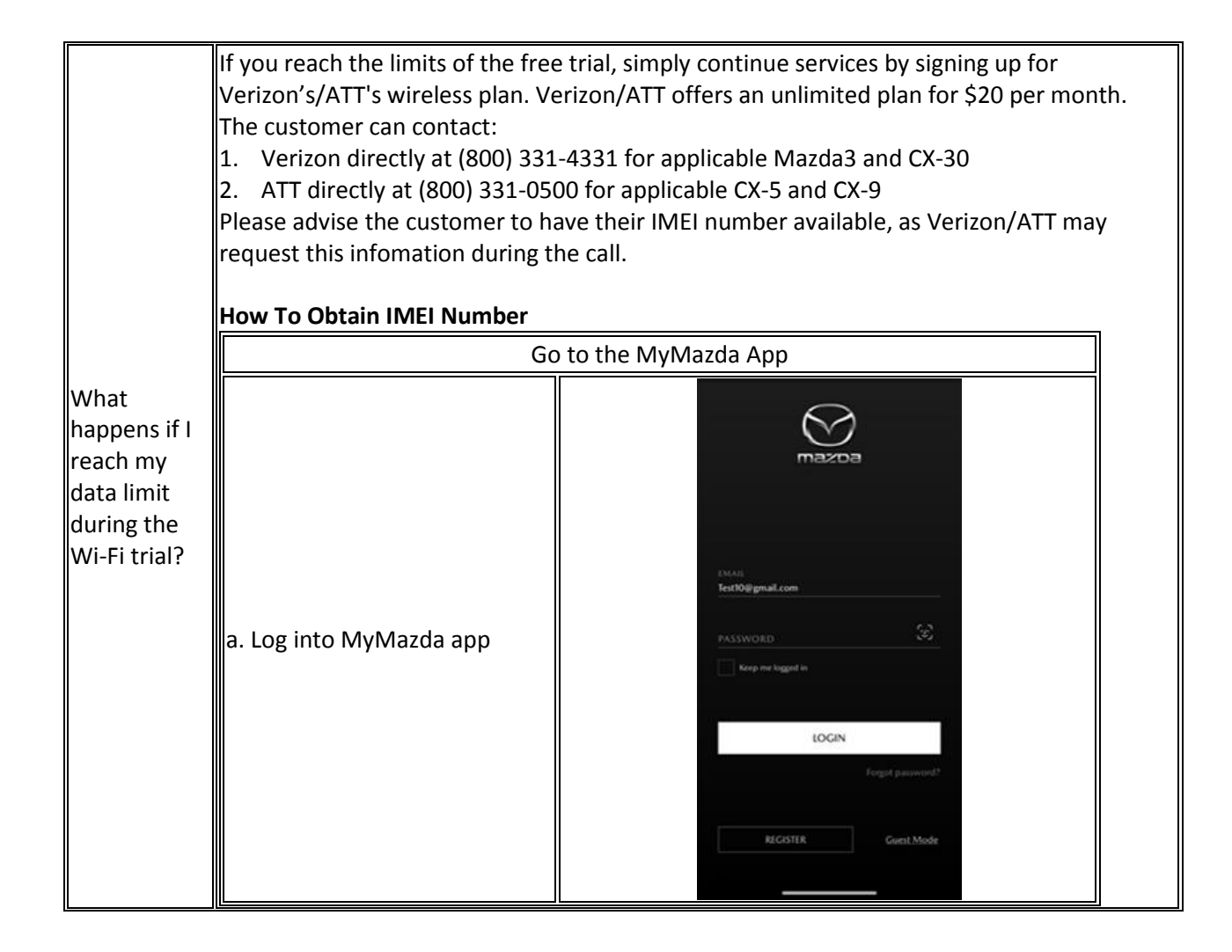

#### Page **13** of **25**

**CONSUMER NOTICE**: The information and instructions in this bulletin are intended for use by skilled technicians. Mazda technicians utilize the proper tools/ equipment and take training to correctly and safely maintain Mazda vehicles. These instructions should not be performed by "do-it-yourselfers." Customers should not assume this bulletin applies to their vehicle or that their vehicle will develop the described concern. To determine if the information applies, customers should contact their nearest authorized Mazda dealership. Mazda North American Operations reserves the right to alter the specifications and contents of this bulletin without obligation or advance notice. All rights reserved. No part of this bulletin may be reproduced in any form or by any means, electronic or mechanical---including photocopying and recording and the use of any kind of information storage and retrieval system ---without permission in writing.

| b. Select "hamburger menu"<br>on top right of screen |                                                                                               |  |
|------------------------------------------------------|-----------------------------------------------------------------------------------------------|--|
| c. Select "Support"                                  | 2:15 INBOX"<br>INBOX"<br>PROFILE<br>MYMAZDA ~<br>ROADSIDE ASSISTANCE<br>SUPPORT ~<br>SETTINGS |  |

#### Page **14** of **25**

**CONSUMER NOTICE:** The information and instructions in this bulletin are intended for use by skilled technicians. Mazda technicians utilize the proper tools/ equipment and take training to correctly and safely maintain Mazda vehicles. These instructions should not be performed by "do-it-yourselfers." Customers should not assume this bulletin applies to their vehicle or that their vehicle will develop the described concern. To determine if the information applies, customers should contact their nearest authorized Mazda dealership. Mazda North American Operations reserves the right to alter the specifications and contents of this bulletin without obligation or advance notice. All rights reserved. No part of this bulletin may be reproduced in any form or by any means, electronic or mechanical---including photocopying and recording and the use of any kind of information storage and retrieval system ---without permission in writing.

| d. Select "Quick Links"  | 2:15  INBOX <sup>4</sup> PROFILE MYMAZDA ~ ROADSIDE ASSISTANCE SUPPORT ^ FAQ Creboarding Experience Quick Links Contact Marda Terms & Conditions Privacy Policy SETTINGS                                                                                                    |  |
|--------------------------|----------------------------------------------------------------------------------------------------|--|
| e. Select "In-Car Wi-Fi" | SWITCH VEHICLE     LOGOUT       2:15    dl = ->       QUICK LINKS     SURVICE       Mazda Connect     >       Map Update     >       Warranty     >       Full Circle Service     >       Mazda Capital Services     >       Instruction     >       MazdaUSA     >       Inside Mazda     >       Zoom-Zoom Magazine     >       SiriusXM.com     > |  |

#### Page **15** of **25**

**CONSUMER NOTICE:** The information and instructions in this bulletin are intended for use by skilled technicians. Mazda technicians utilize the proper tools/ equipment and take training to correctly and safely maintain Mazda vehicles. These instructions should not be performed by "do-it-yourselfers." Customers should not assume this bulletin applies to their vehicle or that their vehicle will develop the described concern. To determine if the information applies, customers should contact their nearest authorized Mazda dealership. Mazda North American Operations reserves the right to alter the specifications and contents of this bulletin without obligation or advance notice. All rights reserved. No part of this bulletin may be reproduced in any form or by any means, electronic or mechanical---including photocopying and recording and the use of any kind of information storage and retrieval system ---without permission in writing.

|                                                                         | f. Instructions IMEI Displayed                                                                              | OUTEX LINKS     OUTEX LINKS     OUTEX Settings from MENU     Select Settings from MENU     Select Connectivity Settings     Select SSID     Find the Access Point Name (SSID)     on your device, then select it     To find your Wi-Fi network     password on the vehicle center     screen;     Select Settings from MENU     Select Settings from MENU     Select Settings     Select Wi-Fi Settings     Select Wi-Fi Settings     Select Wi-Fi Settings     Select Settings from MENU     Select Settings from MENU     Select Wi-Fi Settings     Select Wi-Fi Settings     Select Wi-Fi Settings     Select Wi-Fi Pasaword     Select Wi-Fi Network     Select Wi-Fi Network | <ol> <li>Open a web browser on your device and you will automatically be redirected to the Wi-Fi trial sign-up page.</li> <li>IMEI: 35719509809xxxx III</li> <li>Complete all the required fields and accept the terms of the provider's customer agreement</li> <li>You will then receive a confirmation email. It may take up to 15 minutes for the Wi-Fi to activate</li> </ol> |
|-------------------------------------------------------------------------|----------------------------------------------------------------------------------------------------|----------------------------------------------------------------------------------------------------|----------------------------------------------------------------------------------------------------|
| What are the<br>trial terms<br>for Wi-Fi<br>hotspot?                    | The free trial is good for:<br>1. 2GB or 6 months, whichever c<br>2. 2GB or 3 months, whichever c           | comes first, for applicable<br>comes first, for applicable                                                                                                    | e Mazda3 and CX-30<br>e CX-5 and CX-9                                                                                                    |
| How can I<br>check how<br>much data<br>I've used<br>during my<br>trial? | You can log into the following site<br>1. Verizon's account managemen<br>2. ATT's Sign In websitefor applic | s using your login inform<br>nt websitefor applicable<br>cable CX-5 and CX-9                                                                                                    | ation.<br>Mazda3 and CX-30                                                                                                    |

#### Interacting With The App

| FAQ                                                                                               | Answer                                                                                                    |
|---------------------------------------------------------------------------------------------------|----------------------------------------------------------------------------------------------------|
| Can I use multiple<br>devices for the same<br>account?                                            | No, not simultaneously. For security purposes, the app will automatically log other devices out when a new one logs in. |
| Do I need to be within<br>a certain distance of<br>my Mazda for<br>Connected Services to<br>work? | As long as both the MyMazda app and the vehicle are within range of cellular service, Connected Services should work.   |

# Page 16 of 25

**CONSUMER NOTICE:** The information and instructions in this bulletin are intended for use by skilled technicians. Mazda technicians utilize the proper tools/ equipment and take training to correctly and safely maintain Mazda vehicles. These instructions should not be performed by "do-it-yourselfers." Customers should not assume this bulletin applies to their vehicle or that their vehicle will develop the described concern. To determine if the information applies, customers should contact their nearest authorized Mazda dealership. Mazda North American Operations reserves the right to alter the specifications and contents of this bulletin without obligation or advance notice. All rights reserved. No part of this bulletin may be reproduced in any form or by any means, electronic or mechanical---including photocopying and recording and the use of any kind of information storage and retrieval system ---without permission in writing.

| Can I add multiple<br>Connected Services<br>drivers to the same<br>Connected Services<br>account?                        | Yes, the primary driver can invite up to three<br>(3) other Connected Services drivers through<br>MyMazda. The primary driver can also cancel<br>the invites at any time through MyMazda.<br>To add drivers:<br>1. Go to "My Vehicles"<br>2. Tap "Manage Drivers"<br>3. If a spot is available, tap "+ Invite Driver"<br>If you change your mind, you can tap "Cancel<br>Invitation" to retract your invitation to a<br>secondary driver.                                                                                                    | 10 10   VURIE 10   VURIE 10 < |  |
|----------------------------------------------------------------------------------------------------|----------------------------------------------------------------------------------------------------|----------------------------------------------------------------------------------------------------|--|
| Can I use the app on a tablet instead of a smartphone?                                                                   | Yes, but some functions may not work properly, as tablets are not fully supported.                                                                                                    |                                                                                                    |  |
| Can I use the Remote<br>Control feature while<br>sitting in the<br>connected vehicle<br>with the key?                    | No, none of the Remote Control functions will operate if the key is located inside the car, or if all of the doors are not closed.                                                                                                    |                                                                                                    |  |
| Can I schedule a<br>service appointment<br>using Connected<br>Services on the Mazda<br>Connect display in my<br>vehicle? | No, you can only schedule a service appointme<br>web), not through the in-vehicle Mazda Conne                                                                                                    | ent through the MyMazda app (or<br>ect display.                                                                                                    |  |
| When are Vehicle<br>Status and Vehicle<br>Health Report data<br>updated?                                                 | <ul> <li>Vehicle Status and Vehicle Health Report<br/>data is updated after ignition off. As long as<br/>the engine is running, information is not<br/>updated, even if it is refreshed.</li> <li><b>NOTE:</b></li> <li>1. It may take several minutes for Vehicle<br/>Status and Vehicle Health Report to be<br/>updated after ignition off.</li> <li>2. Vehicle Maintenance due data is pulled<br/>from the vehicles MAZDA CONNECT<br/>system. The customer can change the<br/>settings at: MAZDA CONNECT -<br/>Information - Vehicle Status Monitor -<br/>Vehicle Maintenance Settings.</li> </ul> | 526   VIRCLE STATUS   International and and and and and and and and and and                                                                                                    |  |

#### Page 17 of 25

**CONSUMER NOTICE:** The information and instructions in this bulletin are intended for use by skilled technicians. Mazda technicians utilize the proper tools/ equipment and take training to correctly and safely maintain Mazda vehicles. These instructions should not be performed by "do-it-yourselfers." Customers should not assume this bulletin applies to their vehicle or that their vehicle will develop the described concern. To determine if the information applies, customers should contact their nearest authorized Mazda dealership. Mazda North American Operations reserves the right to alter the specifications and contents of this bulletin without obligation or advance notice. All rights reserved. No part of this bulletin may be reproduced in any form or by any means, electronic or mechanical---including photocopying and recording and the use of any kind of information storage and retrieval system ---without permission in writing.

| If I lose my phone,<br>how can I restrict<br>access to Connected<br>Services?<br>You may login<br>downloading tl<br>if you don't hav<br>restricted to ot<br>MyMazda app | to Connected Services using any other smart device by<br>ne MyMazda app and using your MyMazda login credentials. Even<br>we another smart device, access to Connected Services will be<br>her users by the Identification Management system of the<br>(cannot login without password or biometric login). |
|----------------------------------------------------------------------------------------------------|----------------------------------------------------------------------------------------------------|
|----------------------------------------------------------------------------------------------------|----------------------------------------------------------------------------------------------------|

# **Service Issues**

| FAQ                                                                                                    | Answer                                                                                                    |
|----------------------------------------------------------------------------------------------------|----------------------------------------------------------------------------------------------------|
| Is my Connected Services<br>reception affected by weather<br>conditions or geographic<br>features such as tunnels or<br>steep valleys? | Yes, inclement weather, remote locations, enclosed areas, or<br>underground parking garages can affect your service. Use the radio wave<br>reception level indications of the communication unit to determine if<br>your Connected Services reception is being affected. For details on the<br>system's limitations, refer to the Terms and Conditions. |
| Can I use Connected Services<br>as normal during an app<br>update?                                                                     | It may not be possible to use certain Connected Services functions during a MyMazda online update.                                                                                                    |

Page **18** of **25** 

**CONSUMER NOTICE:** The information and instructions in this bulletin are intended for use by skilled technicians. Mazda technicians utilize the proper tools/ equipment and take training to correctly and safely maintain Mazda vehicles. These instructions should not be performed by "do-it-yourselfers." Customers should not assume this bulletin applies to their vehicle or that their vehicle will develop the described concern. To determine if the information applies, customers should contact their nearest authorized Mazda dealership. Mazda North American Operations reserves the right to alter the specifications and contents of this bulletin without obligation or advance notice. All rights reserved. No part of this bulletin may be reproduced in any form or by any means, electronic or mechanical---including photocopying and recording and the use of any kind of information storage and retrieval system ---without permission in writing.

| Service Alert No.: SA-007/20 | Last Issued: 10/19/2020 |
|------------------------------|-------------------------|
|                              |                         |

# Troubleshooting

| Problem                                                                                                    | Solution                                                                                                    |
|----------------------------------------------------------------------------------------------------|----------------------------------------------------------------------------------------------------|
|                                                                                                    | <ol> <li>Check customer phone and vehicle reception strength. Retry when<br/>reception strength is good or strong.</li> <li>Go to Reception Level Inspection</li> </ol>                                                                                                    |
| Vehicle center display does<br>not provide Authorization<br>Code during the MyMazda<br>App connected services<br>enrollment. | <ul> <li>2. Connected Services Enrollment step 1/3 "Turn Ignition ON", wait 30 seconds before you select "Next" on the phone App.</li> <li>This allows the communication unit time to connect.</li> <li><b>NOTE:</b> Vehicles stored for long periods may loose GPS clock sychronization. If the vehicle is stored for a long period, test drive the vehicle to give the GPS clock time to sychronize before enrolling.</li> </ul> |
|                                                                                                    | Some 2020 Mazda3 vehicles may have incorrect infotainment software version 10042 installed. The incorrect software will cause MyMazda App                                                                                                    |
| 2020 Mazda3 Infotainment<br>Software Update Error                                                                            | Connected Vehicle enrollment errors.Go toSSPC1.                                                                                                    |
| Remote function(s) inoperative.                                                                                              | <ol> <li>Check customer phone and vehicle reception strength. Retry when<br/>reception strength is good or strong.</li> <li>Go to Reception Level Inspection</li> </ol>                                                                                                    |
| <ol> <li>Engine Start / Stop</li> <li>Door Lock / Unlock</li> <li>Lights ON / OFF</li> </ol>                                 | 2. Check for DTC(s) stored. If stored, clear/repair DTC(s) and then retry.<br>NOTE: Vehicles stored for long periods may loose GPS clock sychronization. If<br>the vehicle is stored for a long period, test drive the vehicle to give the GPS<br>clock time to sychronize before testing connected vehicle functions.                                                                                                    |
| First remote control<br>attempt fails, second<br>attempt works fine.                                                         | Go to TSB 16-002/20.                                                                                                    |
| 1. Engine Start / Stop                                                                                                    |                                                                                                    |

**CONSUMER NOTICE**: The information and instructions in this bulletin are intended for use by skilled technicians. Mazda technicians utilize the proper tools/ equipment and take training to correctly and safely maintain Mazda vehicles. These instructions should not be performed by "do-it-yourselfers." Customers should not assume this bulletin applies to their vehicle or that their vehicle will develop the described concern. To determine if the information applies, customers should contact their nearest authorized Mazda dealership. Mazda North American Operations reserves the right to alter the specifications and contents of this bulletin without obligation or advance notice. All rights reserved. No part of this bulletin may be reproduced in any form or by any means, electronic or mechanical---including photocopying and recording and the use of any kind of information storage and retrieval system ---without permission in writing.

| <ol> <li>Door Lock / Unlock</li> <li>Lights ON / OFF</li> </ol>                                                                                                    |                                                                                                    |                                                                                          |
|----------------------------------------------------------------------------------------------------|----------------------------------------------------------------------------------------------------|------------------------------------------------------------------------------------------|
| Remote Engine Start<br>inoperative due to:<br>1. Aftermarket Remote<br>Engine Start accessory<br>installed.<br>2. Mazda Remote Engine<br>Start (BCKA-V7-620)<br>accessory installed. | 1. Remove the aftermarket accessory.<br>2. The customer can use either the Mazda Remote Engine S<br>the MyMazda App function. Cannot use both.                                                                                                    | tart accessory or                                                                        |
| l can't access Connected<br>Services via MyMazda app.                                                                                                    | To regain access to Connected Services, follow these<br>steps:<br>1. What vehicle do you have?<br>See applicable models shown at the beginning of this<br>Service Alert.<br>2. Have you downloaded the MyMazda app and registered<br>for an account? If not:<br>For an iOS device (iPhone, iPad), download the MyMazda<br>app from the App Store. The device must be running iOS<br>9.0 or newer.<br>For an Android device, download the MyMazda app from<br>Google Play Store. The device must be running Android<br>7.0 or newer.<br>3. Have you already enrolled in Connected Services?<br>If you aren't enrolled in Connected Services, follow the<br>enrollment process. Download the MyMazda app from the<br>app store, if necessary.<br>Note to CEC/Tech Hotline/Dealer: If the customer is | 23<br>Concertod Stories Encollment<br>Ry Stori to annot Made, Converte di Inson<br>Inson |

#### Page **20** of **25**

**CONSUMER NOTICE**: The information and instructions in this bulletin are intended for use by skilled technicians. Mazda technicians utilize the proper tools/ equipment and take training to correctly and safely maintain Mazda vehicles. These instructions should not be performed by "do-it-yourselfers." Customers should not assume this bulletin applies to their vehicle or that their vehicle will develop the described concern. To determine if the information applies, customers should contact their nearest authorized Mazda dealership. Mazda North American Operations reserves the right to alter the specifications and contents of this bulletin without obligation or advance notice. All rights reserved. No part of this bulletin may be reproduced in any form or by any means, electronic or mechanical---including photocopying and recording and the use of any kind of information storage and retrieval system ---without permission in writing.

|                                                                                                    | enrolled in Connected Services, follow incident<br>management protocol.                                                                                                    |                                                   |
|----------------------------------------------------------------------------------------------------|----------------------------------------------------------------------------------------------------|---------------------------------------------------|
| l can't access the in-car Wi-<br>Fi hotspot.<br>Applicable CX-5 and CX-9<br>available end of October<br>2020. | If you are unable to access the in-car Wi-Fi hotspot, follow t<br>1. See if your device's Wi-Fi access is turned on.<br>2. Make sure your vehicle is running or in accessory mode.<br>3. You can follow the steps below to find your Wi-Fi networ<br>a. Select Settings from the Mazda Connect home screen.<br>b. Select Connectivity Settings.<br>c. Select Wi-Fi Settings.<br>d. Select SSID (Access Point Name).<br>e. Find the SSID on your device, then select it.<br>4. Now follow the steps below to find your Wi-Fi network p<br>a. Select Settings from the Mazda Connect home screen.<br>b. Select Connectivity Settings.<br>c. Select Wi-Fi Password.<br>e. Enter the password displayed on the device to connect to<br>network. | hese steps:<br>k name:<br>assword:<br>o the Wi-Fi |
| I made multiple remote<br>service requests within a<br>60-second period.                                      | You can only make one (1) remote request within a 60-seco<br>example, if you accidently made a "remote unlock" request<br>send a "remote lock" request, you will have to wait at least<br>before you can make the second request.                                                                                                    | nd period. For<br>and now want to<br>60 seconds   |
| I didn't use the vehicle for<br>a week, and now I can't<br>access Connected Services.                         | Simply drive the vehicle as normal for a few miles and Conn<br>should start working again.                                                                                                    | ected Services                                    |
| I left my key in the vehicle.<br>Can I still use Connected<br>Services, like remote<br>engine start?          | No, you will see a "Fail" error message upon making a remo<br>request (e.g., remote engine start) if you leave the key in th<br>must be kept outside the vehicle to execute remote service                                                                                                    | ite service<br>e vehicle. The key<br>s.           |
| I am locked out from the<br>app after failing to log in a<br>few consecutive times.                           | If you have made five (5) failed login attempts, you must wa<br>minutes before you can attempt to log in again.                                                                                                    | ait five (5)                                      |
| The Remote Control<br>lock/unlock function isn't<br>working.                                                  | Double-check your vehicle. The lock/unlock function will no engine is running, the key is left inside the vehicle or any of opened.                                                                                                    | t work if the<br>the doors are                    |
| I used Remote Engine<br>Start, but when I opened<br>the door to my vehicle, the<br>engine turned off.         | When Remote Engine Start is used, the engine will turn off doors are opened.                                                                                                    | when any of the                                   |

#### Page 21 of 25

**CONSUMER NOTICE:** The information and instructions in this bulletin are intended for use by skilled technicians. Mazda technicians utilize the proper tools/ equipment and take training to correctly and safely maintain Mazda vehicles. These instructions should not be performed by "do-it-yourselfers." Customers should not assume this bulletin applies to their vehicle or that their vehicle will develop the described concern. To determine if the information applies, customers should contact their nearest authorized Mazda dealership. Mazda North American Operations reserves the right to alter the specifications and contents of this bulletin without obligation or advance notice. All rights reserved. No part of this bulletin may be reproduced in any form or by any means, electronic or mechanical---including photocopying and recording and the use of any kind of information storage and retrieval system ---without permission in writing.

| How do I block MyMazda<br>App remote functions<br>when vehicle is being<br>serviced? | <ul> <li>MyMazda App remote functions can be restricted by switching to Restricted<br/>Transmitting Mode.</li> <li>Restricts MyMazda App remote functions.</li> <li>Prevents error messages being sent to the customer during vehicle<br/>service.</li> <li>Cancel Restricted Transmitting Mode after completing vehicle service.</li> </ul> |
|--------------------------------------------------------------------------------------|----------------------------------------------------------------------------------------------------|
|                                                                                      | COMMUNICATION SYSTEM [(US)].                                                                                                    |
| Engine turns off a few<br>seconds after remote<br>engine start                       | Possible Powertrain DTC's stored. Repair DTC's and then retry.                                                                                                    |

# **Reception Level Inspection**

|            | FM     12:02 m       FM     100 model       Downld Radio com Nowl     93:1 JACK FM       93:1 JACK FM     100 model                                                             |  |
|------------|----------------------------------------------------------------------------------------------------|--|
| Indication | Explanation                                                                                                    |  |
| 灁          | Radio waves are not being received. Move to a location with good reception.                                                                                                    |  |
|            | Weak reception.                                                                                                    |  |
|            | Good reception.                                                                                                    |  |
|            | Strong reception.                                                                                                    |  |
|            | Currently conducting an operation check of the communication unit. If this condition continues, consult an Authorized Mazda Dealer.                                             |  |
| X          | <ol> <li>The Telematics Communication Unit (TCU) is unsubscribed</li> <li>Connected Service contract has ended</li> <li>TCU has not been initialized, go toSA-010/20</li> </ol> |  |

#### Page 22 of 25

**CONSUMER NOTICE:** The information and instructions in this bulletin are intended for use by skilled technicians. Mazda technicians utilize the proper tools/ equipment and take training to correctly and safely maintain Mazda vehicles. These instructions should not be performed by "do-it-yourselfers." Customers should not assume this bulletin applies to their vehicle or that their vehicle will develop the described concern. To determine if the information applies, customers should contact their nearest authorized Mazda dealership. Mazda North American Operations reserves the right to alter the specifications and contents of this bulletin without obligation or advance notice. All rights reserved. No part of this bulletin may be reproduced in any form or by any means, electronic or mechanical---including photocopying and recording and the use of any kind of information storage and retrieval system ---without permission in writing.

| Service Alert No.: SA-007/20 | Last Issued: 10/19/2020 |
|------------------------------|-------------------------|
|                              |                         |

#### **Dealer Processes**

| Is there an<br>opportunity at<br>PDI to test the<br>system?                                                                  | No special action is required to activate at PDI other than the room fuse installation, which is already part of the current PDI. We recommend checking for signal after installing room fuse. See the image below for how the connectivity signal bar looks (it's the vertical stack bar on the right bottom corner). This connectivity signal bar is not displayed on the "Home" screen, so the PDI Inspector would have to go into the "Entertainment" or "Navigation" menu to check it. To confirm it is working properly, the bar should be white like the image below. |
|----------------------------------------------------------------------------------------------------|----------------------------------------------------------------------------------------------------|
| The handbook<br>states that a<br>"moderate<br>collision" will dial<br>911. Please define<br>"moderate."                      | If an airbag is deployed.                                                                                                    |
| Will the customer<br>have to sign a<br>disclaimer for a<br>loaner vehicle<br>that has<br>Connected<br>Services<br>activated? | If the customer is downloading the MyMazda app to use the Connected Services<br>functions, they will sign the disclaimer as part of the MyMazda process. If the<br>customer is not downloading the app but the dealer has set it up for their own<br>purposes (e.g., vehicle location), then it is the dealer's responsibility to disclose to the<br>customer.                                                                                                    |

# Remote Engine Start Will Not Function under the following conditions

| Item | Condition                   |  |
|------|-----------------------------|--|
| 1    | Vehicle battery voltage low |  |

#### Page 23 of 25

**CONSUMER NOTICE**: The information and instructions in this bulletin are intended for use by skilled technicians. Mazda technicians utilize the proper tools/ equipment and take training to correctly and safely maintain Mazda vehicles. These instructions should not be performed by "do-it-yourselfers." Customers should not assume this bulletin applies to their vehicle or that their vehicle will develop the described concern. To determine if the information applies, customers should contact their nearest authorized Mazda dealership. Mazda North American Operations reserves the right to alter the specifications and contents of this bulletin without obligation or advance notice. All rights reserved. No part of this bulletin may be reproduced in any form or by any means, electronic or mechanical---including photocopying and recording and the use of any kind of information storage and retrieval system ---without permission in writing.

| 2  | AT shift position except "P"                                                                                                    |
|----|----------------------------------------------------------------------------------------------------|
| 3  | Vehicle speed above 3 mi/h (5 km/h)                                                                                                    |
| 4  | Brake pedal switch malfunction                                                                                                    |
| 5  | Engine already started by remote engine start function                                                                                 |
| 6  | A registered key is detected in the vehicle                                                                                            |
| 7  | Brake pedal switch detects brake application                                                                                           |
| 8  | Low fuel warning message                                                                                                    |
| 9  | Engine starts, then turns OFF due to abnormal high engine rpm detected. (Engine rotation over 3000 rpm continued for more than 0.2[s]) |
| 10 | No engine rpm detected after sending engine start request. (Engine rotation 0 rpm continued for more than 0.2[s])                      |
| 11 | When the CAN data signal for engine shut off is present (e.g.: door ajar signal)                                                       |
| 12 | After 10 second maximum cranking time                                                                                                  |
| 13 | Burglar alarm status is "Alarm" and "Alarm stand by" (CAUTION - DO NOT enable, see Theft-<br>Deterrent System section in SA-013/20)    |
| 14 | Room fuse blown/missing                                                                                                    |
| 15 | Connected Vehicle Maintenance Mode enabled (Restricted Transmitting Mode in MDARS)                                                     |
| 16 | Vehicle is parked (stored) for approximately 1 week or longer or in deep sleep mode.<br>Drive the vehicle for a few miles to recover.  |
| 17 | DTC stored                                                                                                    |
| 18 | Remote engine start aftermarket accessory installed                                                                                    |
| 19 | Mazda Remote Engine Start (BCKA-V7-620) accessory installed (No MyMazda app remote engine start function).                             |
| 20 | First remote control attempt fails, second attempt works fine.<br>Go to TSB 16-002/20.                                                 |

Page **24** of **25** 

**CONSUMER NOTICE:** The information and instructions in this bulletin are intended for use by skilled technicians. Mazda technicians utilize the proper tools/ equipment and take training to correctly and safely maintain Mazda vehicles. These instructions should not be performed by "do-it-yourselfers." Customers should not assume this bulletin applies to their vehicle or that their vehicle will develop the described concern. To determine if the information applies, customers should contact their nearest authorized Mazda dealership. Mazda North American Operations reserves the right to alter the specifications and contents of this bulletin without obligation or advance notice. All rights reserved. No part of this bulletin may be reproduced in any form or by any means, electronic or mechanical---including photocopying and recording and the use of any kind of information storage and retrieval system ---without permission in writing.

# Remote Engine Start Function Will turn engine OFF under the following conditions

| ltem | Condition                                    |
|------|----------------------------------------------|
| 1    | Vehicle door(s) opened                       |
| 2    | Vehicle trunk opened                         |
| 3    | Vehicle hood opened                          |
| 4    | Ignition switch push button "ON" detected    |
| 5    | Remote engine STOP request                   |
| 6    | Brake pedal switch detects brake application |
| 7    | DTC stored                                   |
| 8    | After 15 minute run time limitation          |

#### **Educational Videos**

Overview Using MyMazda App In-car Wi-Fi hotspot MyMazda remote Notifications Saftey features

#### Resources

SA-064/20-CX5 and CX-9 CONNECTED VEHICLE SERVICE INFORMATION SA-031/20- CONNECTED VEHICLE SYMPTOM TROUBLESHOOTING SA-052/20- CONNECTED VEHICLE MAINTENANCE MODE Connected Services Owner's Manual MAZDA CONNECT and MAZDA CONNECTED SERVICES USER GUIDE MAZDA CONNECTED VEHICLE VIEWER (MCVV) USER GUIDE (see attachment) MAZDA CONNECT ESSENTIALS WBT (30076) MAZDA CONNECT & CONNECTED SERVICES FOCAL POINT (30093FOC) MAZDA CONNECTED SERVICES SMART CARDS MAZDA CONNECTED SERVICES: CUSTOMER OUTREACH

Page **25** of **25** 

**CONSUMER NOTICE**: The information and instructions in this bulletin are intended for use by skilled technicians. Mazda technicians utilize the proper tools/ equipment and take training to correctly and safely maintain Mazda vehicles. These instructions should not be performed by "do-it-yourselfers." Customers should not assume this bulletin applies to their vehicle or that their vehicle will develop the described concern. To determine if the information applies, customers should contact their nearest authorized Mazda dealership. Mazda North American Operations reserves the right to alter the specifications and contents of this bulletin without obligation or advance notice. All rights reserved. No part of this bulletin may be reproduced in any form or by any means, electronic or mechanical---including photocopying and recording and the use of any kind of information storage and retrieval system ---without permission in writing.

© 2020 Mazda North American Operations, U.S.A.

10/19/2020 9:09 AM tlawrenc